## PennDesign IT Services – 319 Meyerson Hall – ithelp@design.upenn.edu

## Configuring Vulcan Networked Printers/Plotters on a Mac:

The print server vulcan.design.upenn.edu is a Windows print server, and will not load from a Mac the same way it does on a PC. Please use the following instructions to add a networked printer or plotter to your Mac.

- ✓ Before starting: note the **name** and the **model** of the printer you want to use, e.g. MEY3-M750-PS, an HP M750
- 1) Navigate to System Preferences  $\rightarrow$  Printers & Scanners

- 2) Click the + on the bottom left of the window to add a printer
- 3) Right-click on the toolbar and select "Customize Toolbar"

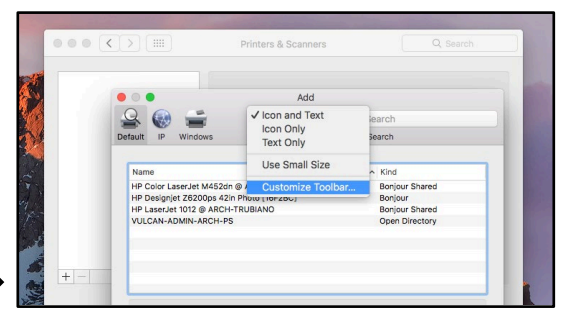

| Windows     Advanced     Search       Drag your favorite item into the toolbar     Image: Construction of the toolbar     Image: Construction of the toolbar       Windows     Advanced     Image: Construction of the toolbar     Image: Construction of the toolbar       Windows     Advanced     Image: Construction of the toolbar     Image: Construction of the toolbar       Windows     Advanced     Image: Construction of the toolbar     Image: Construction of the toolbar       or drag the default set into the toolbar.     Image: Construction of the toolbar.                                                                                                    | 4) Drag the "Advanced"<br>icon into the toolbar<br>← Add <u>Search</u><br>Defail 19 Vindows Add <u>Search</u><br>Search                                                                                                    |
|----------------------------------------------------------------------------------------------------|----------------------------------------------------------------------------------------------------|
| Image: Search     Add       Image: Search     Image: Search       Default     IP       Windows     Advanced                                                                                                    | 5) Under "Advanced",<br>select type "Windows<br>printer"                                                                                                    |
| Type:       Windows printer via spoolss       Image: Comparison of the spool of the spool of the sp | 6) Add the printer by typing its full path and name as follows in the URL field:<br>smb://vulcan.design.upenn.edu/NAME (e.g. MEY3-M750-PS)                                                                                                    |
| Name: MEY3-M750-PS<br>Location:<br>Use: Choose a Driver                                                                                                    | 7) Choose a driver via<br>"Use" → "Select<br>Software" → "                                                                                                    |
| Enter your name and password for the printer<br>"MEY3-M750-PS".<br>Name: DesignUsername<br>Password: •••••••<br>Remember this password in my keychain<br>Cancel OK                                                                                                    | <ul> <li>8) Search for the printer model and add it – you may need to download drivers separately</li> <li>9) The first time you print to the printer, you will be asked for your username and password – use your <b>Design username and password</b></li> </ul> |

## Printer not connecting? Try this:

- ✓ Make sure you're hard-wired into our network via Ethernet. Printers are not available over AirPennNet.
- ✓ Changed your Design password recently? An outdated saved password can block your print job. To fix this, open the application Keychain Access and delete any "vulcan" or printer saved password.
- ✓ Able to print, but not plot? Make sure 1) you've passed the plotting quiz, and 2) your studio isn't on Tools Down.